## Instructivo de Distribución para Aplicaciones Android

## Obtención del Archivo Google Services

Este archivo de configuración permite integrar servicios de Google, especialmente aquellos que son parte de Firebase y que son utilizados para el uso de notificaciones "push" en aplicaciones móviles. Para obtener dicho archivo se deben seguir los siguientes pasos:

1. Ingresar a <u>https://console.firebase.google.com/</u>, crear un nuevo proyecto, habilitar Google Analytics y seleccionar el logo de Android para crear una nueva aplicación dentro del proyecto.

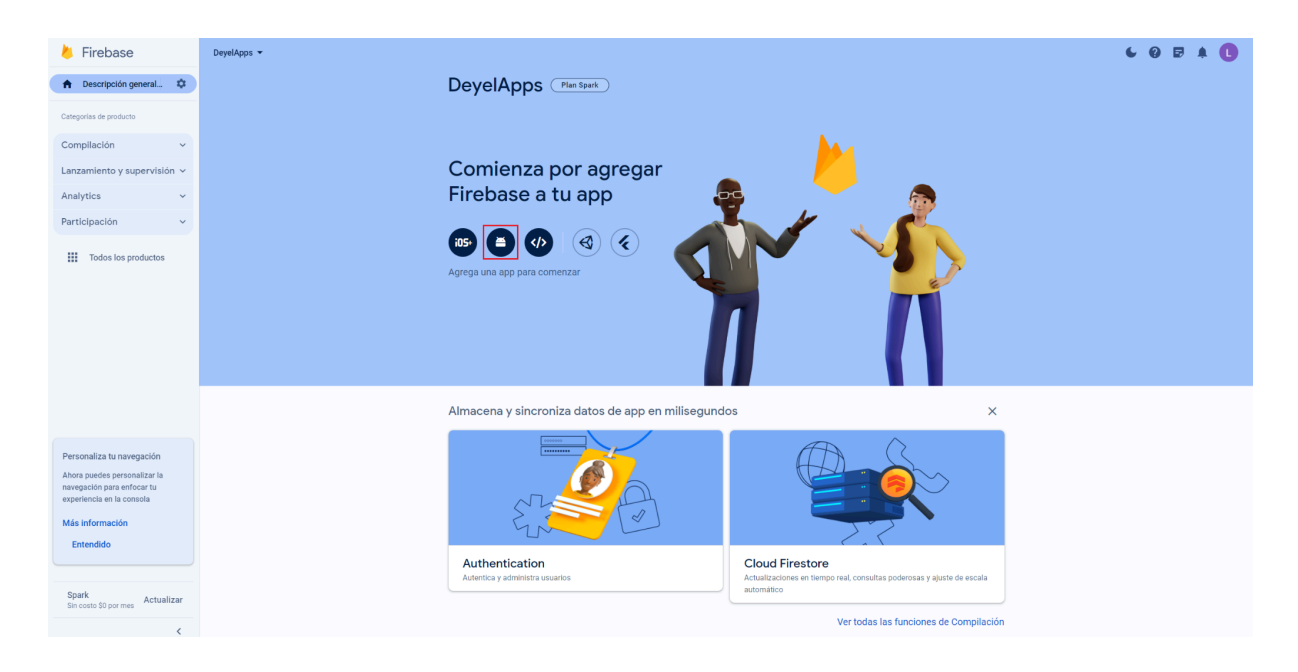

- 2. Dentro de la creación de una nueva aplicación en el proyecto creado anteriormente, realizar los siguientes pasos:
  - a. Obtener el identificador de la aplicación móvil desde el panel de propiedades del modelador de aplicaciones de Deyel.
  - b. Introducir el identificador en el nombre de paquete de Android y presionar el botón "Registrar app".

| Registrar app                                           |
|---------------------------------------------------------|
| Nombre del paquete de Android ⊘                         |
| com.deyel.app.myapp                                     |
| Sobrenombre de la app (opcional) ⊘                      |
| Mi app para Android                                     |
| 00:00:00:00:00:00:00:00:00:00:00:00:00:                 |
| Descargar y, luego, agregar el archivo de configuración |
|                                                         |

3. Una vez creada la aplicación, descargar el archivo "google-services.json", desde la configuración del proyecto, en la sección de las aplicaciones.

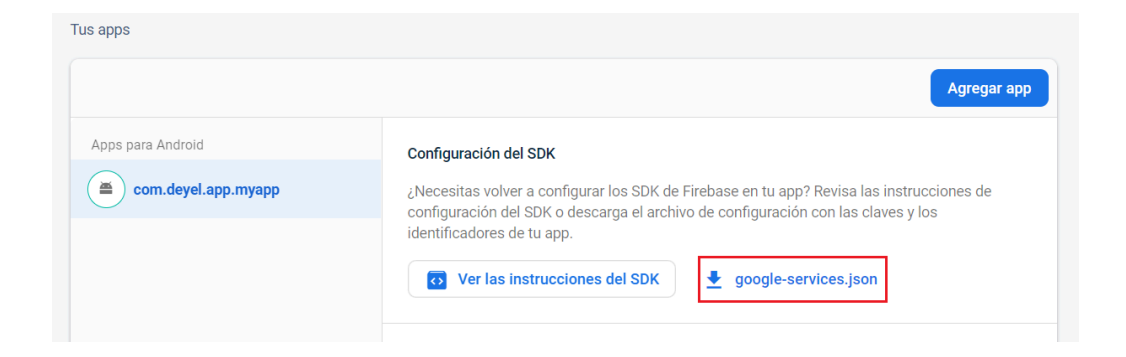